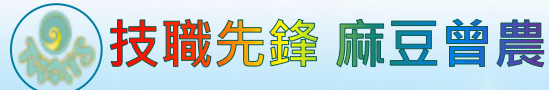

# 曾文農工圖書館 校外競賽註冊網站~~中學生網站 https://www.shs.edu.tw/

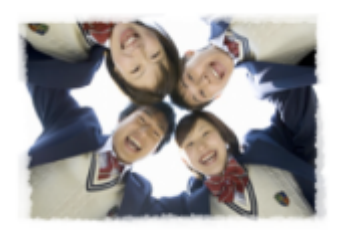

活

加根勤政

小論文參賽作品累積: 263247篇 閱讀心得寫作比賽參賽作品累積:769400篇 ing Website for High 公告】緊急公告 公告】系統公告

公告】因安全老量,輸入單引號或等號將會轉換為全形字符「'」及「=」

目前站上人數: 355人 網站瀏覽人次: 155863265人

有興趣的同學可以先上 去看看歷年得獎作品...真 的沒有想像中的困難呢

國立曾文高級農工職業學校

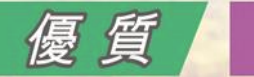

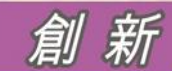

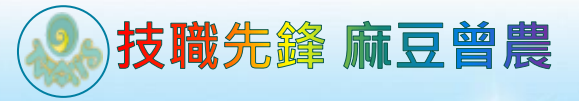

| 白鸟儿: 細計 例 | 中學生網站                                                                                                    |                       |
|-----------|----------------------------------------------------------------------------------------------------|-----------------------|
|           | 閲讀心得寫作比賽         小論文寫作比賽           度書訊은<br>我的作品         研究 (中品)                                                                                                    |                       |
|           | 最新訊息<br>2022/08/17 111単年度全國高級中等學校小論文書作は表書符計書<br>2022/08/17 111學年度全國高級中等學校関係心得寫作比賽覽能計畫<br>2022/08/15 新版中學生網知識就訂冊通知                                                                                                    | <b>5</b><br>2<br>更多訊息 |
|           | <ul> <li>2022 - 中舉王網站 - 鐵宏鐵箔線数   P位單: 210.59.66.252</li> <li>         百更新<br/>全部重來         (National Library Advisory Group fo<br/>12110篇1613 (<u>library1613@mail.chs</u><br/>0(04)2487-5199%501         National Library Advisory Group fo<br/>12110篇1613 (<u>library1613@mail.chs</u><br/>0(04)2487-5199%501         National Library Advisory Group fo<br/>12110篇1613 (<u>library1613@mail.chs</u><br/>0(04)2487-5199%501         National Library Advisory Group fo<br/>12110篇1613 (<u>library1613@mail.chs</u><br/>0(04)2487-5199%501         National Library Advisory Group fo<br/>12110篇1613 (<u>library1613@mail.chs</u><br/>0(04)2487-5199%501         National Library Advisory Group fo<br/>12110篇1613 (<u>library1613@mail.chs</u>         Control (Library Advisory Group fo<br/>12110篇1613 (<u>library1613@mail.chs</u>         National Library Advisory Group fo<br/>12110篇1613 (<u>library1613@mail.chs</u>         Control (Library Advisory Group fo<br/>12110篇1613 (<u>library1613@mail.chs</u>         Control (Library Advisory Group fo<br/>12110篇1613 (<u>library1613@mail.chs</u>         Control (Library Advisory Group fo<br/>12110第1613 (<u>library1613@mail.chs</u>         Control (Library Advisory Group fo<br/>12110第1613 (<u>library1613@mail.chs</u>         Control (Library Advisory Group fo<br/>12110第1613 (<u>library1613@mail.chs</u>         Control (Library Advisory Group fo<br/>12110第1613 (<u>library1613@mail.chs</u>         Control (Library Advisory Group fo<br/>12110第1613 (<u>library1613@mail.chs</u>         Control (Library Advisory Group fo<br/>12110第1613 (<u>library1613@mail.chs</u>         Control (Library Advisory Group fo<br/>12110第1613 (<u>library1613@mail.chs</u>         Control (Library Advisory Group fo<br/>12110第1613 (<u>library1613@mail.chs</u>         Control (Library Advisory Group fo<br/>12110第1613 (<u>library1613@mail.chs</u>         Control (Library Advisory Group fo<br/>12110第1613 (<u>library1613@mail.chs</u>         Control (Library Advisory Group fo<br/>12110第1613 (<u>library1613@mail.chs</u>         Control (Library1613@mail.chs)         Control (Lib</li></ul> | Ρ                     |
| 三 活       | 力 🙆 國立曾文高級農工職業學校 🦲 佰                                                                                                    | 倉                     |

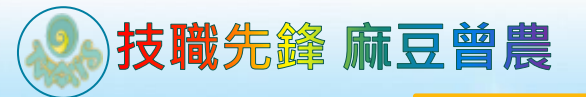

## 找到「中學生網站」

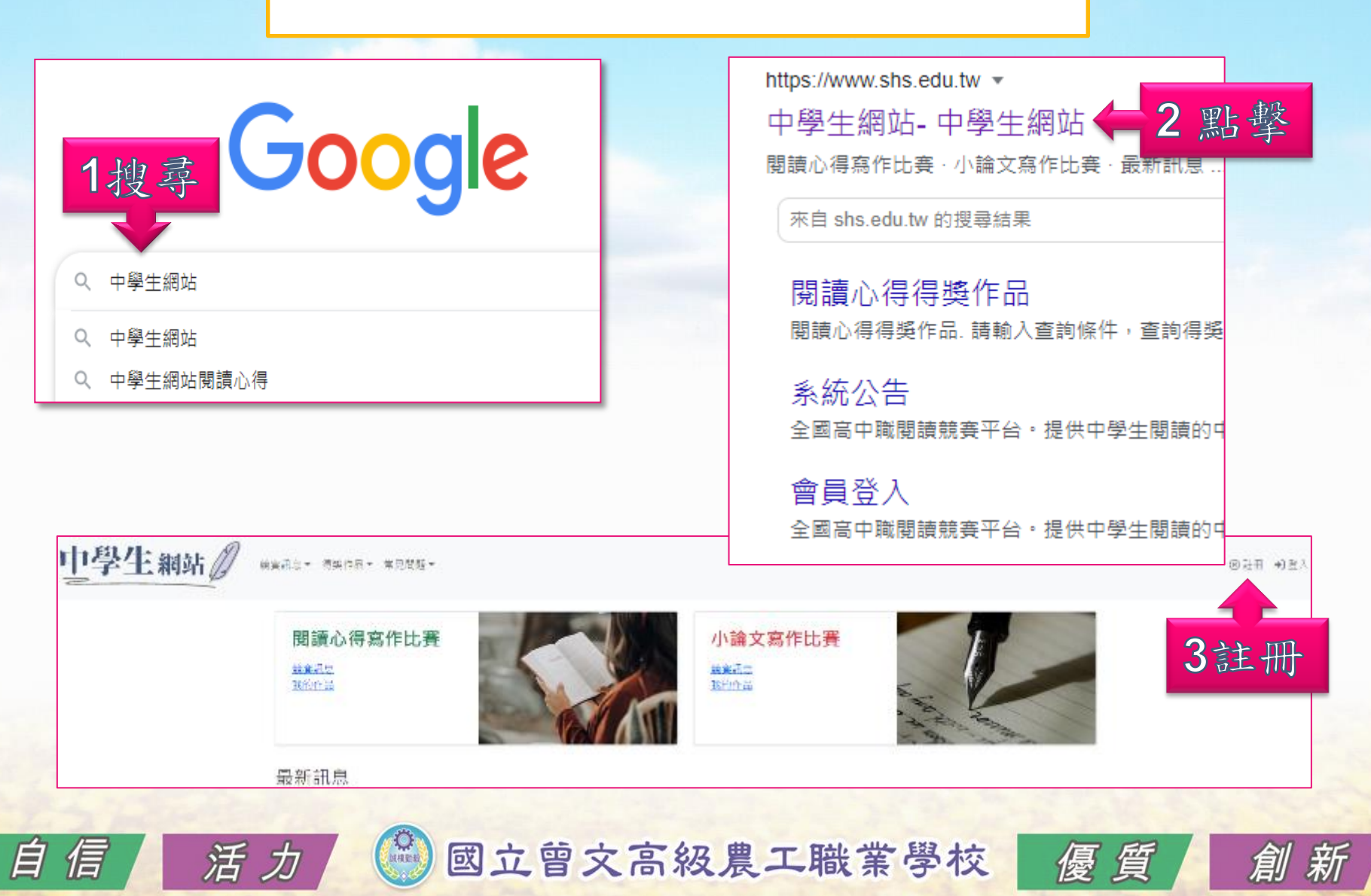

3

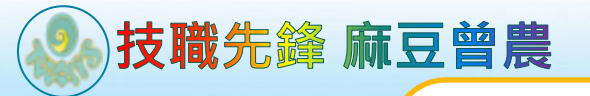

## 點選「註冊」後 輸入學校驗證碼

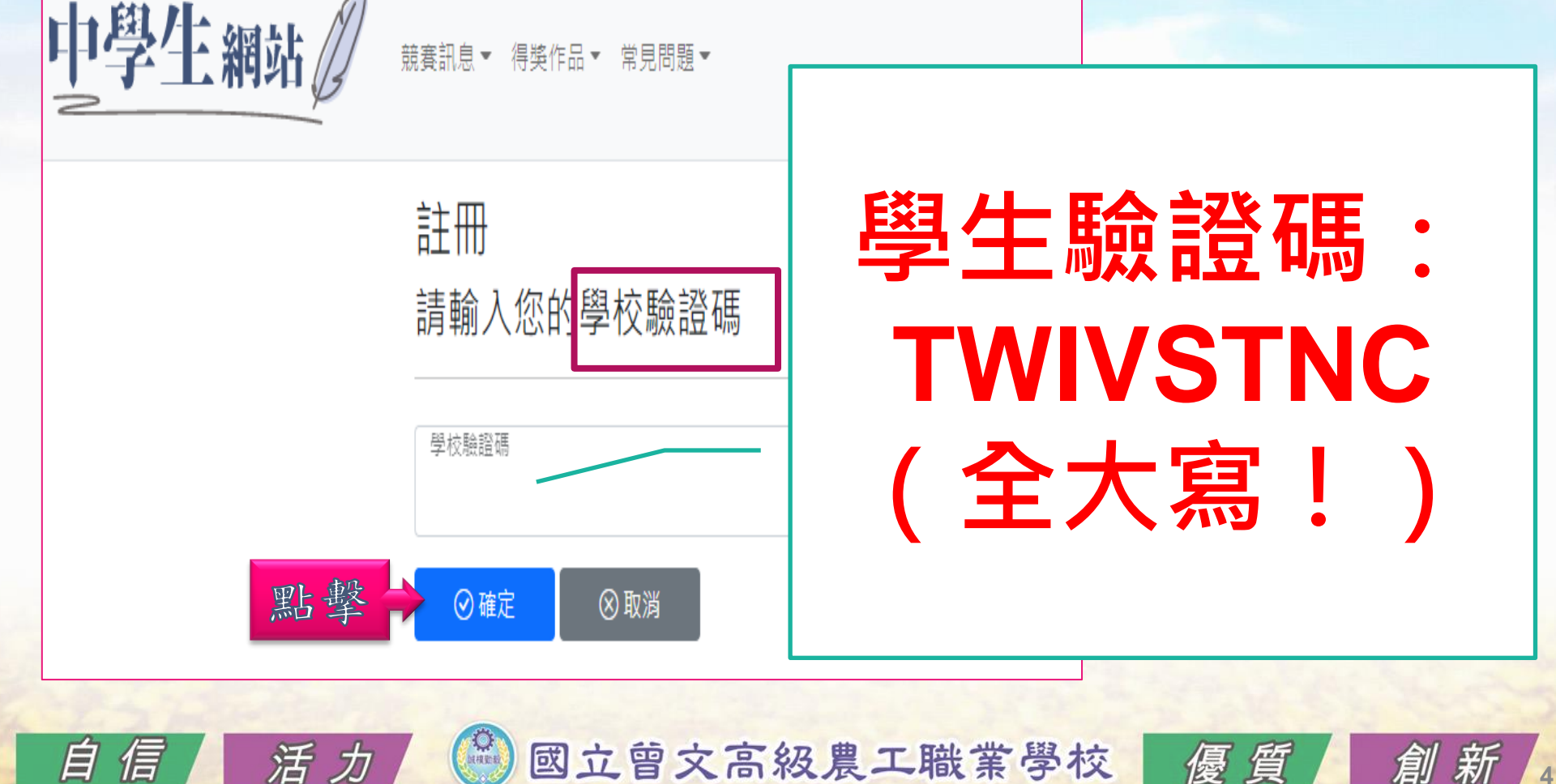

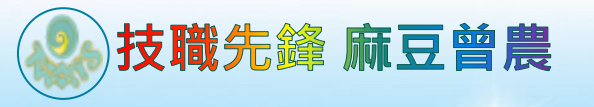

### 學生註冊

#### 學校代碼 110410

學校名稱

É

國立曾文高級農工職業學校

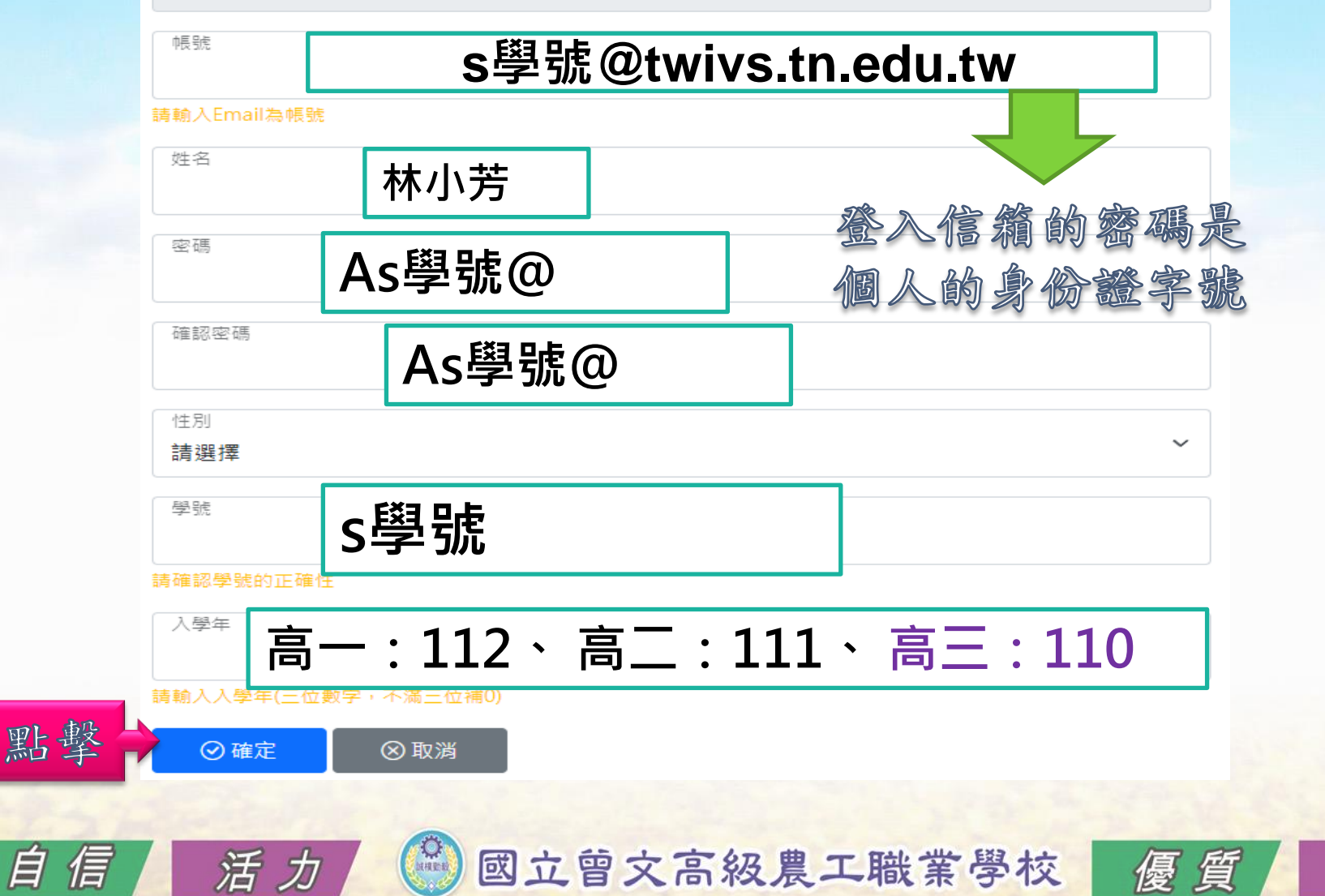

創新

5

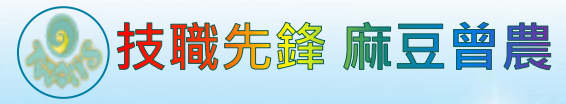

E

## 至登錄的E-mail 點選「連結」完成驗證

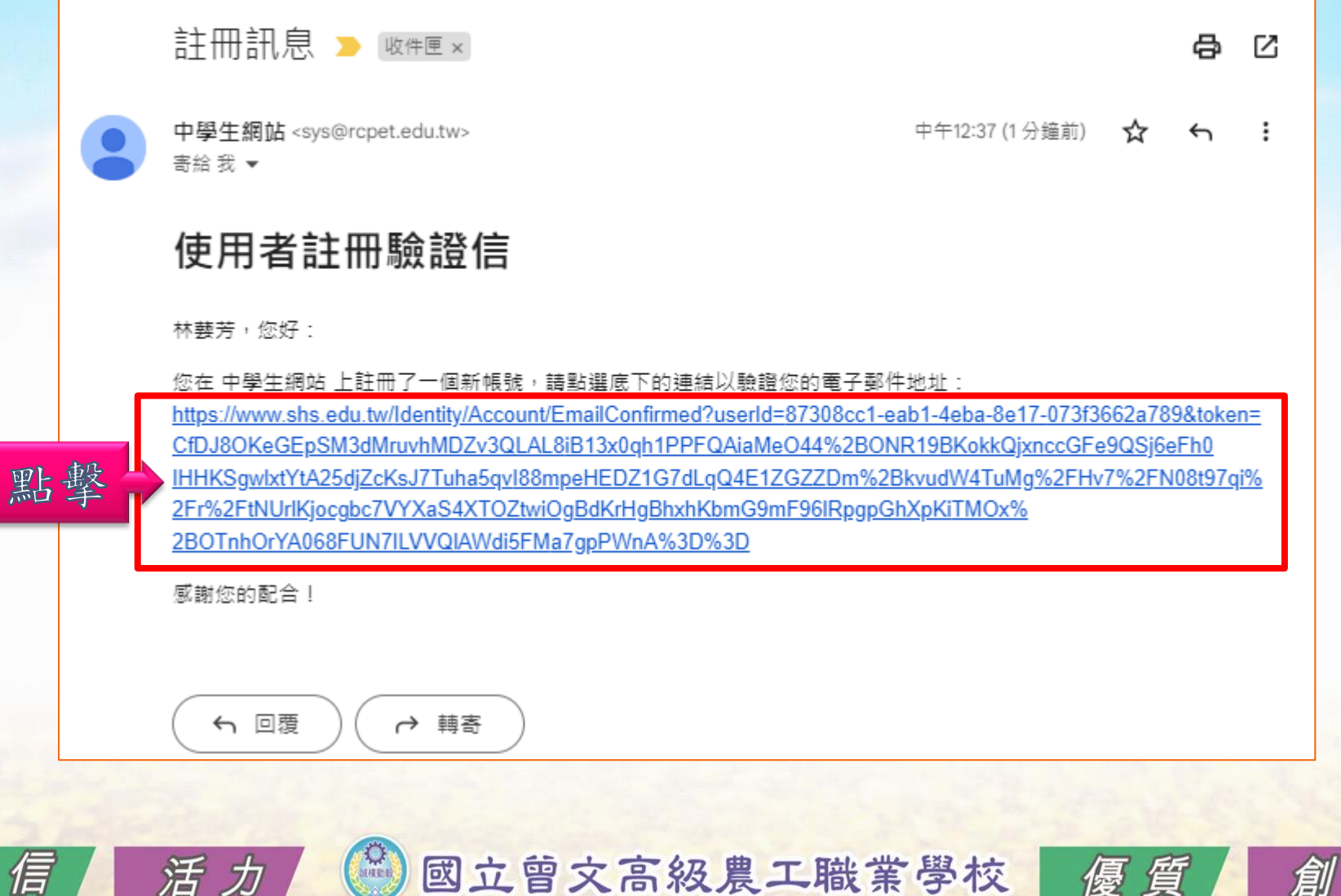

新

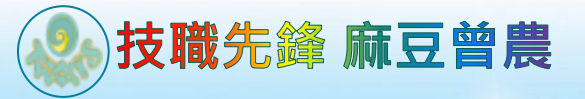

活力

E

倡

# 恭喜同學、賀喜同學

### 恭喜同學完成的準備工作,

### 接下來,

就可以開始上傳我們精心準備的

小論文及閱讀心得喔!GO!!

國立曾文高級農工職業學校

優質

創新